## Windowsメール 6.0

※メールの設定には基本情報が必要になります。お手元に届いた「ネットジャパンBBメール アドレス登録完了のお知らせ」をご覧になり設定を行って下さい。

Windowsメールを起動します。

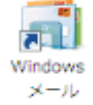

②[ツール]-[アカウント]をクリックします。

| 😭 受信トレイ - Windows メール                                                                                                    |                       |                                |              |
|----------------------------------------------------------------------------------------------------|-----------------------|--------------------------------|--------------|
| ファイル(F) 編集(E) 表示(V)                                                                                                    | ツール(T) メッセ            | ージ(M) ヘルプ(H)                   | 検索           |
| 📑 メールの作成 🔻 🚘 返信 🗳                                                                                                    | 送受信(S)                |                                | +            |
| 🔺 🧀 ローカル フォルダ                                                                                                    | すべて同期(Z)              |                                |              |
| ▶ 受信トレイ ▶ 送信トレイ                                                                                                    | Windows アド<br>差出人をアドレ | レス <b>帳(C)</b><br>ノス帳(C追加する(D) | Ctrl+Shift+C |
| □ 送信済みアイテム □ ごみ箱                                                                                                    | Windows カレ            | ンダー(L)                         | Ctrl+Shift+L |
| ◎ 下書き                                                                                                    | メッセージ ル               | -11(R)                         | •            |
| 述惑メール     ジェンフト コミュニティ     ジョンフト コミュニティ     ジョン マイクロソフト コミュニティ     ジョン マイクロソフト コミュニティ     ジョン マンション マンシュニティー マンション マンション マンション マンション マンション マンション マンション マンション マンション マンション マンション マンション マンション マンション マンション マンション マンション マンション マンション マンション マンション マンション マンション マンション マンション マンション マンション マンション マンション マンション マンション マンション マンション マンション マンション マンション マンション マンション マンシー マンション マンション マンション マンシー マンシー マンション マンシー マンシー マンシー マンシー マンシー マンシー マンシー マンシ | ニュースグルー               | -プ(W)                          | Ctrl+W       |
|                                                                                                    | アカウント(A)              | ]                              |              |
|                                                                                                    | 迷惑メールのス               | †プション(J)                       |              |
|                                                                                                    | オプション(0)              |                                |              |

③[追加]をクリックします。

| インターネット アカウント                                                                                 |                                  |
|-----------------------------------------------------------------------------------------------|----------------------------------|
| 電子メール アカウントやニュースグループを新しく登録するには、[追加]をク!<br>アカウントやニュースグループを編集、エクスポート、削除するには、対象をク<br>動作をクリックします。 | リックします。追加した<br>リックしてから、希望の       |
| ニュース<br>マイクロソフト コミュニティ (既定)<br>msnews.microsoft.com                                           | 追加( <u>A</u> )<br>削除( <u>R</u> ) |
| ディレクトリ サービス                                                                                   | プロパティ( <u>P</u> )                |

\_

④[電子メールアカウント]を選択し、[次へ]をクリックします。

| G                                  |   |
|------------------------------------|---|
| アカウントの種類の選択                        |   |
| 追加するアカウントの種類を選択してください。             |   |
| 電子メール アカウント                        |   |
| ■ ニュースグループ アカウント<br>■ コティレクトリ サービス |   |
|                                    |   |
|                                    |   |
|                                    |   |
| アカウントのセットアップに必要な情報                 |   |
|                                    |   |
| (次へ(N)) キャンセル                      | ŀ |

⑤[表示名]は任意の名前を入力し、[次へ]をクリックします。 ※ここで入力した名前は、メールを送信した際に[送信者名]として相手の方に通知されます。

| 0  |                                                                                                    | - 1 |
|----|----------------------------------------------------------------------------------------------------|-----|
| 名詞 | 1)<br>電子メールを送信するときに、名前が [差出人] のフィールドに表示されます。表示する<br>名前を入力してください。<br>表示名( <u>D</u> ): 山田 太郎<br>例: Taro Chofu |     |
|    | 電子メール アカウントの情報について                                                                                          |     |
|    |                                                                                                    | セル  |

⑥[電子メールアドレス]にメールアドレスを入力し、[次へ]をクリックします。 例:net@mansion-net.jp

|                                           | <b>X</b> |
|-------------------------------------------|----------|
| <b>Q</b>                                  |          |
|                                           |          |
| インターネット電子メール アドレス                         |          |
|                                           |          |
| 電子メールのアトレスは、他のユーザーかあなたに電子メールを送信するために使います。 |          |
|                                           |          |
|                                           |          |
| 電子メール アドレス(E): (例) net@mansion-net.ip     |          |
| Mu t chofu@microsoft.com                  |          |
| m, t-chordernicrosoft.com                 |          |
|                                           |          |
|                                           |          |
|                                           |          |
|                                           |          |
|                                           |          |
| モフィール マックント の情報について                       |          |
| 地ナメールアカウノドの川東欧にして                         |          |
|                                           |          |
|                                           |          |
|                                           |          |
| ( 次へ(N) キャン・                              | 216      |
|                                           |          |

⑦表を参考にし各項目を入力します。[次へ]をクリックします。

| 受信メールサーバーの種類        |
|---------------------|
| POP3                |
| 受信メールサーバー           |
| mail.mansion-net.jp |
| 送信メールサーバー           |
| mail.mansion-net.jp |
| 送信サーバーは認証が必要        |
| チェックを入れます           |
|                     |
|                     |

⑧下記の表を参考にし、各項目を入力します。[次へ]をクリックします。

| 0                                                    |       |
|------------------------------------------------------|-------|
| インターネット メール ログオン                                     |       |
| インターネット サービス プロバイダから提供されたユーザー名およびパスワードを入力<br>してください。 | r     |
| (1911) net@mansion-net.jp                            |       |
|                                                      |       |
| (V) / / / / / / (U)                                  | J     |
|                                                      |       |
|                                                      |       |
|                                                      |       |
| 次へ(N)                                                | キャンセル |

| ユーザー名                               |
|-------------------------------------|
| メールアドレスを入力<br>(例)net@mansion-net.jp |
| パスワード                               |
| パスワードを入力<br>※パスワードを保存するにチェックをします    |

⑨[今は電子メールをダウンロードしない]にチェックし、[完了]をクリックします。

\_ 設定完了 セットアップを完了するのに必要な情報がすべて入力されました。 これらの設定を保存して電子メールをダウンロードするには、[完了]をクリックしてください。 ☑ 今は電子メールをダウンロードしない

⑩作成したアカウントを選択し、右側の[プロパティ]をクリックします。

| インターネット アカウント                                                                                                    | <b></b>                     |
|----------------------------------------------------------------------------------------------------|-----------------------------|
| 電子メール アカウントやニュースグループを新しく登録するには、[追加]をク<br>アカウントやニュースグループを編集、エクスポート、削除するには、対象をク<br>動作をクリックします。                                 | リックします。追加した<br>7リックしてから、希望の |
| ×-ル-                                                                                                    | 追加( <u>A</u> )              |
| mail.mansion-net.jp(既定)                                                                                                    | 削除( <u>R</u> )              |
| <u>−</u> <u>−</u> <u>−</u> <u>−</u> <u>−</u> <u>−</u> <u>−</u> <u>−</u> <u>−</u> <u>−</u> <u>−</u> <u>−</u> <u>−</u> <u></u> |                             |
| マイクロソフト コミュニテイ (既定)<br>msnews.microsoft.com                                                                                  | D L/ (D H (E)               |

⑪[サーバー]タブをクリックし、各項目を入力します。

| 全般サーバー接続 セキュリティ 詳細設定                 |
|--------------------------------------|
| サーバー情報                               |
| 受信メール サーバーの種類( <u>M</u> ): POP3      |
| 受信メール (POP3)(I): mail.mansion-net.jp |
| 送信メール (SMTP)(U): mail.mansion-net.jp |
| 受信メール サーバー                           |
| ユーザー名(A): (例) net@mansion-net.jp     |
| パスワード( <u>P</u> ): ●●●●●●●           |
|                                      |
| □ セキュリティで保護されたパスワード認証でログオンする(S)      |
| 送信メール サーバー                           |
| ✓ このサーバーは認証が必要(⊻)                    |
|                                      |

| 受信メールサーバーの種類                                                         |
|----------------------------------------------------------------------|
| POP3                                                                 |
| 受信メールサーバー                                                            |
| mail.mansion-net.jp                                                  |
| 送信メールサーバー                                                            |
| mail.mansion-net.jp                                                  |
|                                                                      |
| 【受信メールサーバー】                                                          |
| 【受信メールサーバー】<br>ユーザー名                                                 |
| 【受信メールサーバー】<br>ユーザー名<br>メールアドレスを入力                                   |
| 【受信メールサーバー】<br>ユーザー名<br>メールアドレスを入力<br>(例)net@mansion-net.jp          |
| 【受信メールサーバー】<br>ユーザー名<br>メールアドレスを入力<br>(例)net@mansion-net.jp<br>パスワード |

【サーバー情報】

| セキュリティで保護された<br>接続(SSL)が必要 |
|----------------------------|
| チェックはしません                  |

| 【送信メールサーバー】     |
|-----------------|
| このサーバーは認証が必要(V) |
| チェックをします        |

②[詳細設定]タブをクリックし、各項目を入力します。
 [適用]-[0K]をクリックします。

| 全般  サーバー   接続   セキュリティ 詳細設定                      |
|--------------------------------------------------|
| サーバーのポート番号                                       |
| 送信メール (SMTP)( <u>O</u> ): 587 既定値を使用( <u>U</u> ) |
|                                                  |
| 受信メール (POP3)(I): 110                             |
| □ このサーバーはセキュリティで保護された接続 (SSL) が必要( <u>C</u> )    |
| サーバーのタイムアウト                                      |
| 短い 長い 1分                                         |
| 送信                                               |
| □次のサイズよりメッセージが大きい場合は分割する(B) 60 ▲ KB              |
| 記信                                               |
| □ サーバーにメッセージのコピーを置く(L)                           |
| □ サーバーから削除する( <u>R</u> ) 5 ▲ 日後                  |
| □[ごみ箱]を空にしたら、サーバーから削除(M)                         |
|                                                  |
| OK キャンセル 適用(A)                                   |

| 【サーバーのポート番号】                      |
|-----------------------------------|
| 送信メール                             |
| 587                               |
| このサーバーはセキュリティで保護され<br>た接続(SSL)が必要 |
| チェックをします                          |
| 受信メール                             |
| 110                               |
| このサーバーはセキュリティで保護され<br>た接続(SSL)が必要 |
| チェックはしません                         |

| 【配信】              |
|-------------------|
| サーバーにメッセージのコピーを置く |
| 任意設定              |

[インターネットアカウント]の画面に戻りましたら、右下の[閉じる]をクリックし、設定完了です。